# Desire2Learn (D2L) Version 10.5.7

## How to Change the Start Date

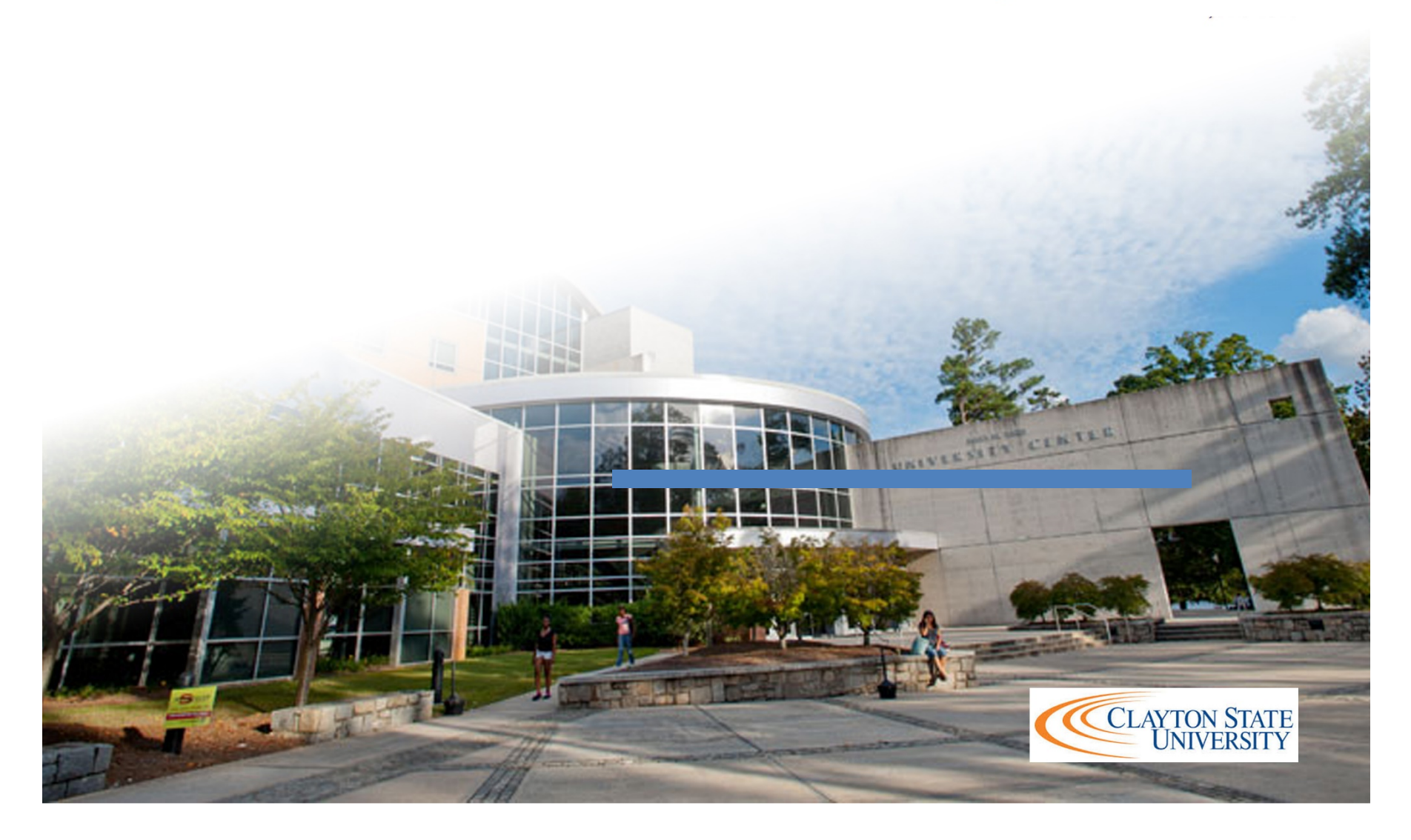

## How to Change the Course Start Date

Step 1: Log into D2L and locate the course section that you would like to open early.

### Step 2: Click Course Admin on the Nav Bar.

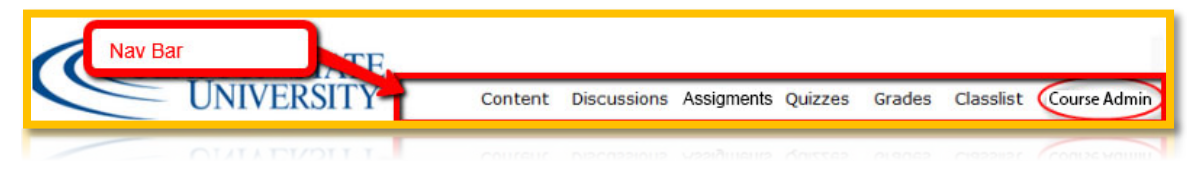

### Step 3: Click on Course Offering Information.

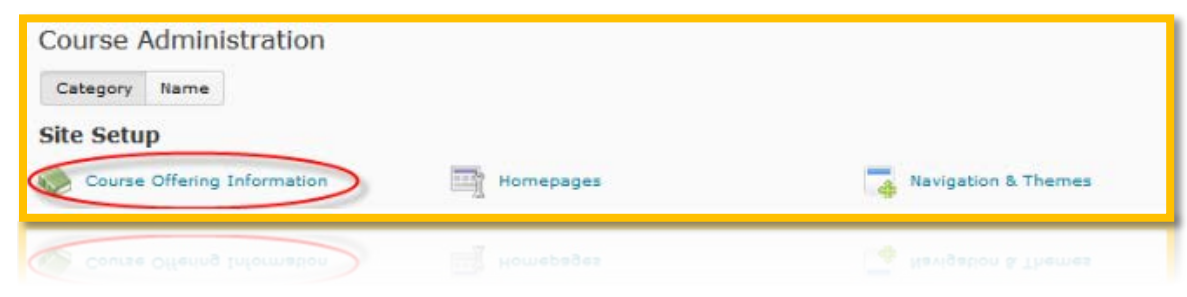

Step 4: Select the Course has start date and change the date and time accordingly. Make sure the Course is <u>active</u>.

| Course is activ                 | Be sure to chec<br>box.                              | k this |
|---------------------------------|------------------------------------------------------|--------|
| egistration<br>alse<br>tart Dat | Check this box and adjust date and time accordingly. | the    |
| 2/2016                          | art date<br>2:28 PM<br>United States - New York      |        |
| nd Date Course has er 6/2/2016  | nd date<br>2:28 PM<br>United States - New York       |        |
| 6/2/2016                        | 2:28 PM<br>United States - New York                  |        |
|                                 |                                                      |        |

Step 5: Click Save.

Congratulations, your course should be available to your students.